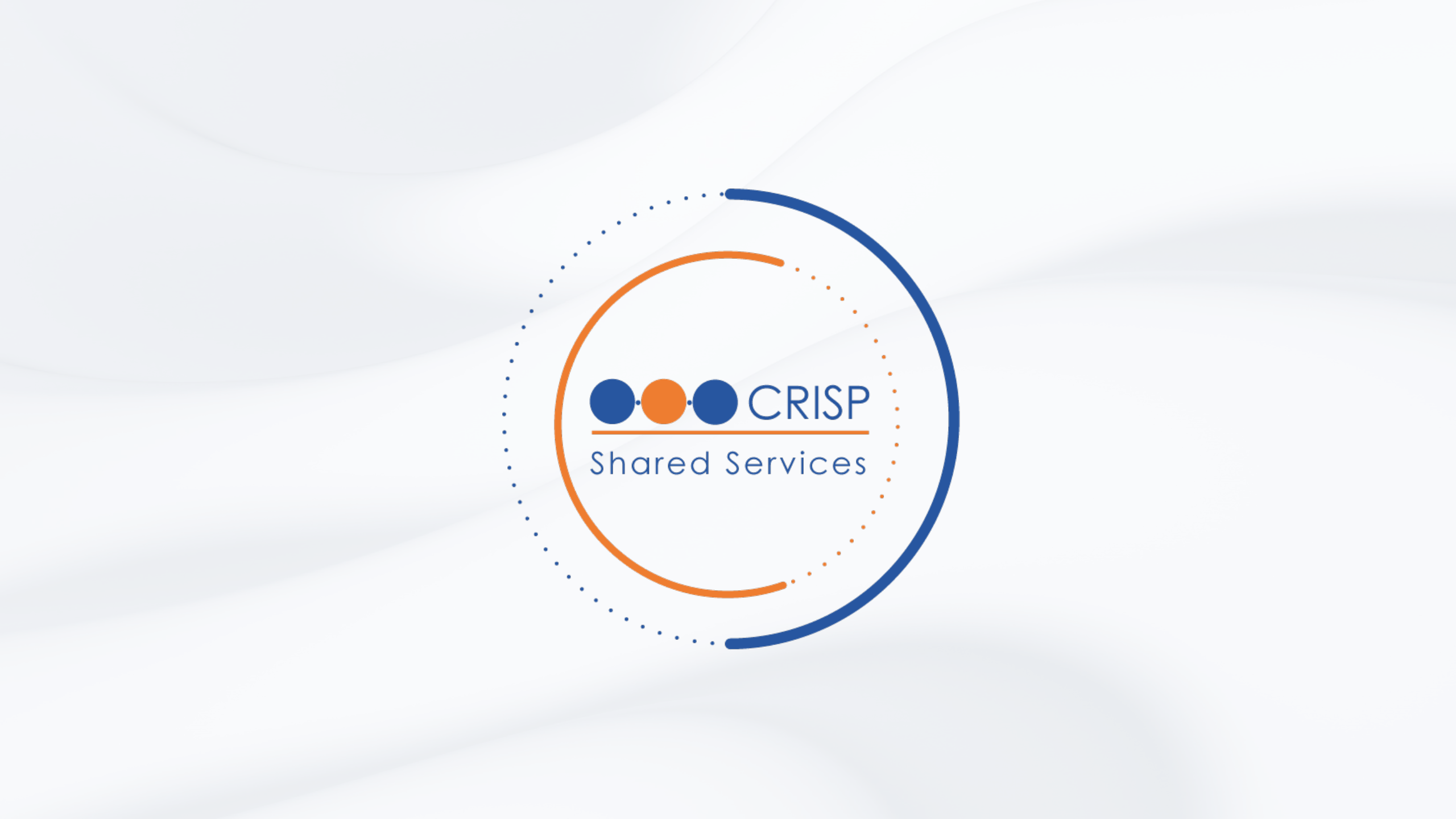

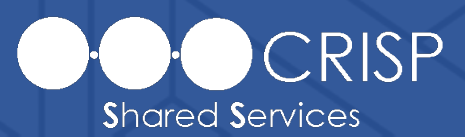

### Reports Role Manager Application

**CRISP Reporting Services (CRS)** 

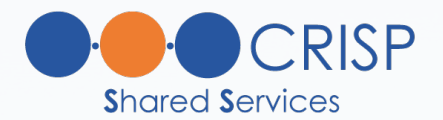

### Overview

- Introduce CRS Migration
  - General Workflow for Obtaining Access to Portal & CRS
- HIE Admin Tool Setting Up CRISP Portal Accounts & Assigning Services
- Role Manager Application
- HIE Admin Auditing of CRS Users
- Key Terms & Definitions
- CRS Migration and Role Manager Q&A

### Introduce CRS Migration

- What is CRS Migration Project?
- What Changes are Expected?
- Trainings & Communications

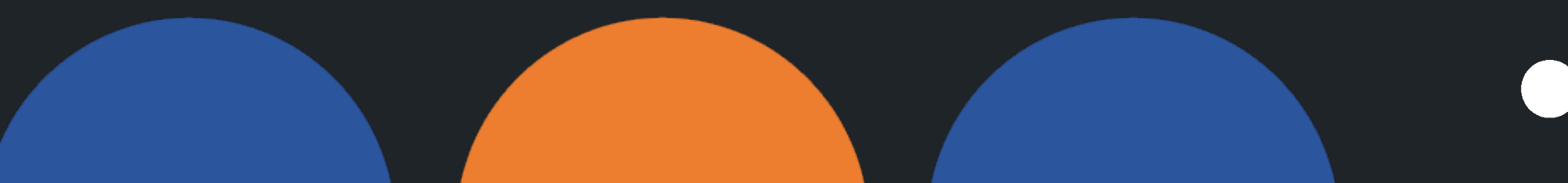

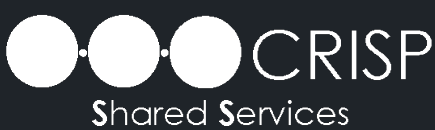

### Introduce CRS Migration What is CRS Migration Project?

### CRS is leading an effort to migrate all active CRS members, from legacy CRS/LogOnce application to CRISP Portal.

### Introduce CRS Migration What is CRS Migration Project?

#### **Current State**

- CRS is separate from CRISP Portal and all other CRISP services
- Multiple accounts
   possible for CRS users
- No integration between HIE Admins and CRS POCs

### **Future State**

- CRS accessed via CRISP
   Portal Dashboard
- Single User ID access for CRS
- CRS Access governed through HIE Admins and CRS POCs

Introduce CRS Migration

#### What Changes are Expected?

• New URL:

Starting July 1<sup>st</sup>, CRS Reports will only be accessed via CRISP Portal (Portal.Crisphealth.org)

• Account Access:

All users with active CRS accounts will need a CRISP Portal account

 New Application for Managing CRS Users: Reports Role Manager (CRS POCs)

### CRS Migration to CRISP Portal

### Trainings & Communications

Please be on the lookout to receive additional communications from CRS regarding Role Manager trainings and CRS Migration

### General Workflow for Obtaining Access to Portal & CRS

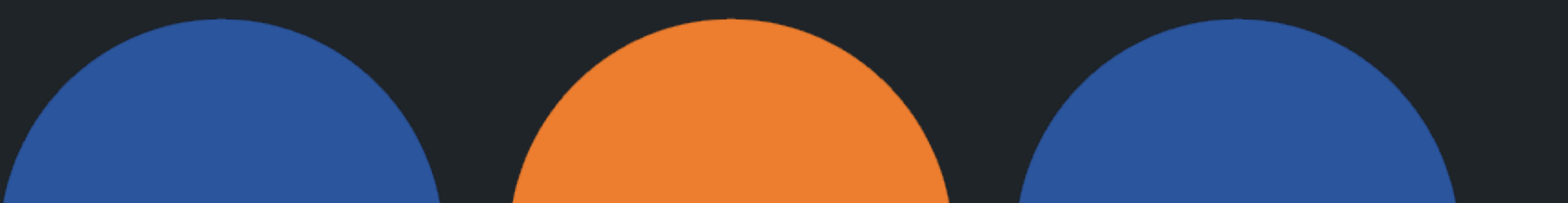

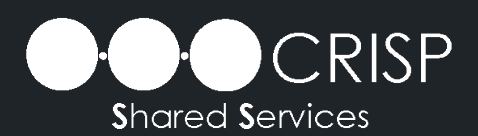

### General Workflow for Obtaining Access to Portal & CRS

- Admin Roles Required to Grant Access to CRS
  - HIE Admin
  - CRS POC
- General Workflow
  - STEP 1: HIE Admin creates a new CRISP Portal account and assigns the "Reports" service, via the HIE Admin Tool.
  - STEP 2: CRS POC adds and credentials the new user for access to CRS Reports, via the Reports Role Manager application

### HIE Admin Tool – Setting up CRISP Portal Accounts & Assigning Services

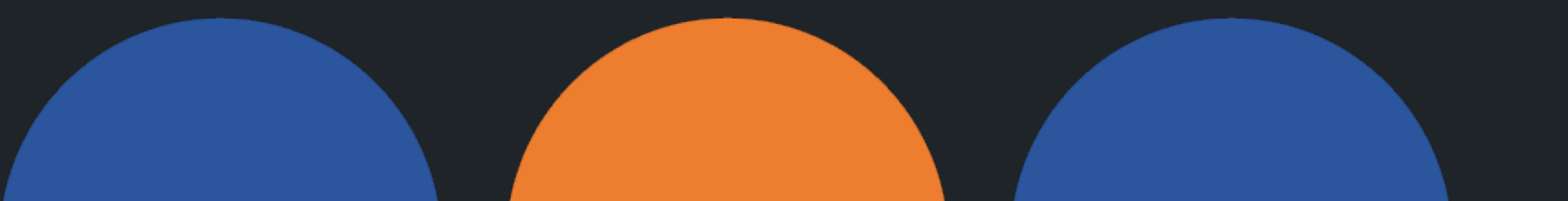

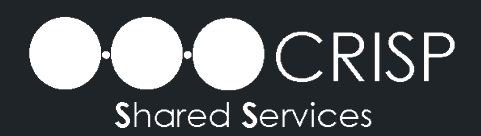

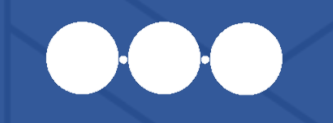

HIE Admin Tool – Setting up CRISP Portal Accounts & Assigning Services

- General Workflow
  - **STEP 1**: HIE Admin creates a **new CRISP Portal** account and assigns the "**Reports**" service, via the HIE Admin Tool.
  - STEP 2: CRS POC adds and credentials the new user for access to CRS Reports, via the Reports Role Manager application

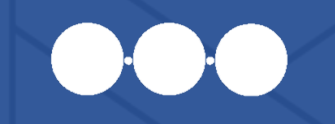

### HIE Admin Tool – Setting up CRISP Portal Accounts & Assigning Services

#### Access Portal via, <u>https://portal.crisphealth.org</u> and open HIE Admin Tool:

| Ĕ        |
|----------|
|          |
| ) uses i |
| _        |
|          |
|          |
| Jaer Gi  |
|          |
|          |
|          |

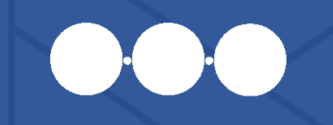

### HIE Admin Tool – Setting up CRISP Portal Accounts & Assigning Services

Step 1: Create a new CRISP Portal account – "Add Users"

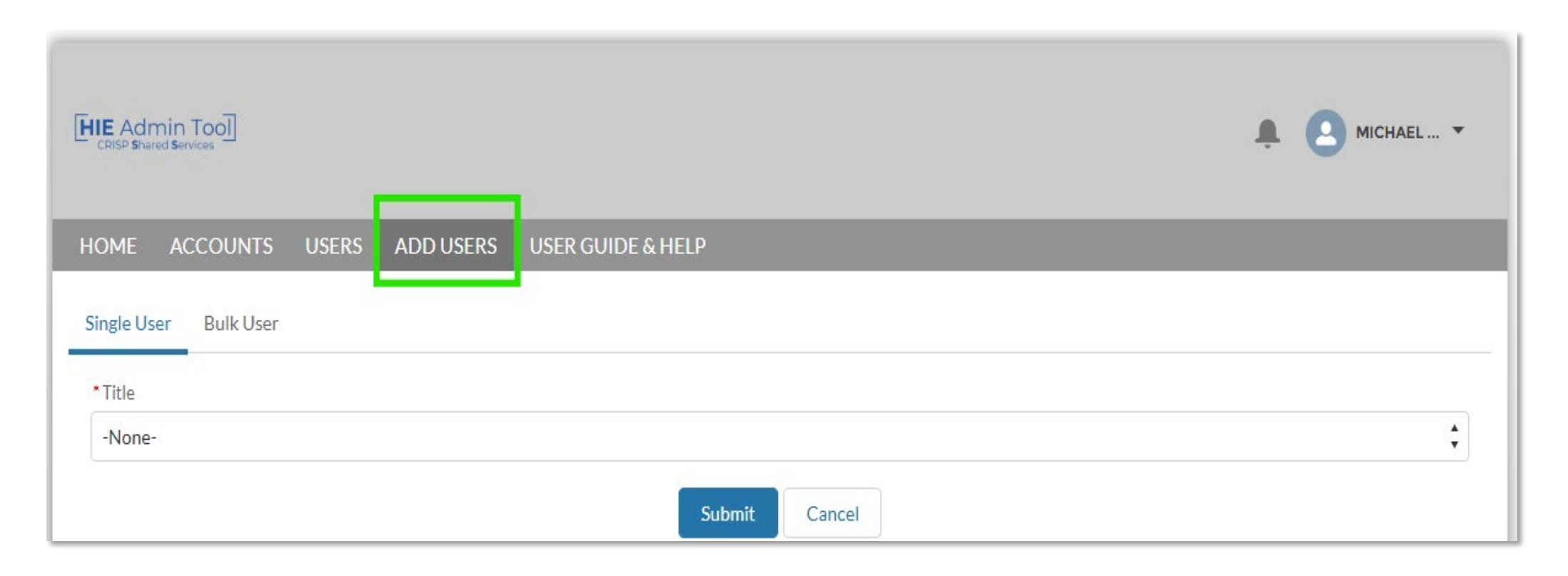

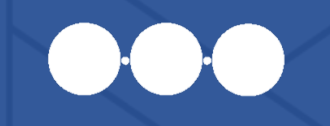

### HIE Admin Tool – Setting up CRISP Portal Accounts & Assigning Services

Step 2: Assign the Service, "Reports" - to populate the CRS tile, "Reports" within the user's CRISP Portal Dashboard

|                                                                                                  | i                                | Assign Services                                                            |
|--------------------------------------------------------------------------------------------------|----------------------------------|----------------------------------------------------------------------------|
| HIE Admin Tool<br>CRISP Shared Services                                                          | Le Michael 🔻                     | Select the appropriate service                                             |
| HOME ACCOUNTS USERS ADD USERS USER GUIDE & HELP                                                  |                                  | available to Alaskan                                                       |
| Contact<br>Ad Boy                                                                                | + Follow Edit Service Management | to grant access. (Note:<br>only one service may<br>be selected at a time). |
| Title     Account Name     Phone     Email       CRISP-MD Internal     rexhubbardfilms@gmail.com | Contact Owner Audit By           | Reports<br>Encounter<br>Notification<br>System (ENS)<br>ENS                |

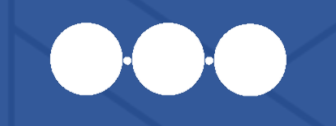

### HIE Admin Tool – Setting up CRISP Portal Accounts & Assigning Services

New CRISP Portal Users – Account Activation:

- New Portal users will receive a CRISP Portal registration link from "donotreply@hmetrix.com" with the subject line "Account Activate"
- Registration links are initially valid for **72hrs**
- For support with new CRISP Portal accounts or to request a new registration link, please contact CRISP Technical User Support. support@crisphealth.org

### Role Manager Application – Adding & Credentialing Users

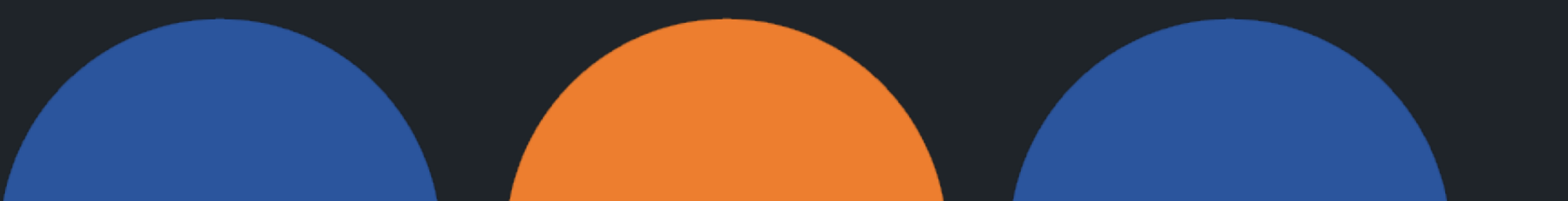

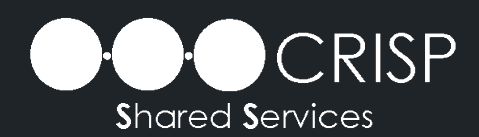

# Reports Role Manager Application – Adding & Credentialing Users

- General Workflow
  - STEP 1: HIE Admin creates a new CRISP Portal account and assigns the "Reports" service, via the HIE Admin Tool.
  - STEP 2: CRS POC adds and credentials the new user for access to CRS Reports, via the Reports Role Manager application

# Reports Role Manager Application – Adding & Credentialing Users

#### Access **Reports Role Manager** Application via CRISP Portal Dashboard:

| <b>Č</b> RISP                                                                                                    |                                                                                                    |                                                                                                 |                                              |               |                           | Connecting Providers with T                  |
|----------------------------------------------------------------------------------------------------|----------------------------------------------------------------------------------------------------|-------------------------------------------------------------------------------------------------|----------------------------------------------|---------------|---------------------------|----------------------------------------------|
| © CRISP. All Rights Reserved.                                                                                         |                                                                                                    |                                                                                                 | 🔓 MY HIE ADMIN(                              | (S)           | SEND FEEDBACK             | <b>Q</b> PRODUCT UPDATES                     |
| 삼 НОМЕ                                                                                                    |                                                                                                    |                                                                                                 |                                              |               |                           | Search Applications & Reports                |
| This query portal is for authorized use only. By using th<br>all users are adherent to an approved policy or use case | s system, all users acknowledge notice of, and agn<br>By continuing to use this system you indicate you | ee to comply with, CRISP's Participation Agree<br>ir awareness of and consent to these terms an | ment ("PA") and CRIS<br>d conditions of use. | SP Policies a | and Procedures. Click her | e to review the policies and procedure. CRIS |
| Q Patient Search                                                                                                    | Search Results                                                                                          |                                                                                                 |                                              |               |                           |                                              |
| First Name * Last Name *                                                                                              | First Name                                                                                              | Last Name                                                                                       | Date of Birth                                | Gender        | Address                   |                                              |
| Date of Birth * 🗰 Gender •                                                                                            | No records found                                                                                        |                                                                                                 |                                              |               |                           |                                              |
| SSN                                                                                                    |                                                                                                    |                                                                                                 |                                              |               |                           |                                              |
| Reset Search                                                                                                    |                                                                                                    |                                                                                                 |                                              |               |                           |                                              |
| Your Dashboard 🌣 For applications requiring                                                                           | patient context, please start by using the Patient S                                                    | Search interface above.                                                                         |                                              |               |                           |                                              |
|                                                                                                    |                                                                                                    |                                                                                                 |                                              |               |                           |                                              |
| Value Based Care Insights Reports Role                                                                                | Manager Referral Portal                                                                                 | Reports                                                                                         | Provider Directory                           |               | User Guide & Help         |                                              |

#### Reports Role Manager Application – Adding & Credentialing Users

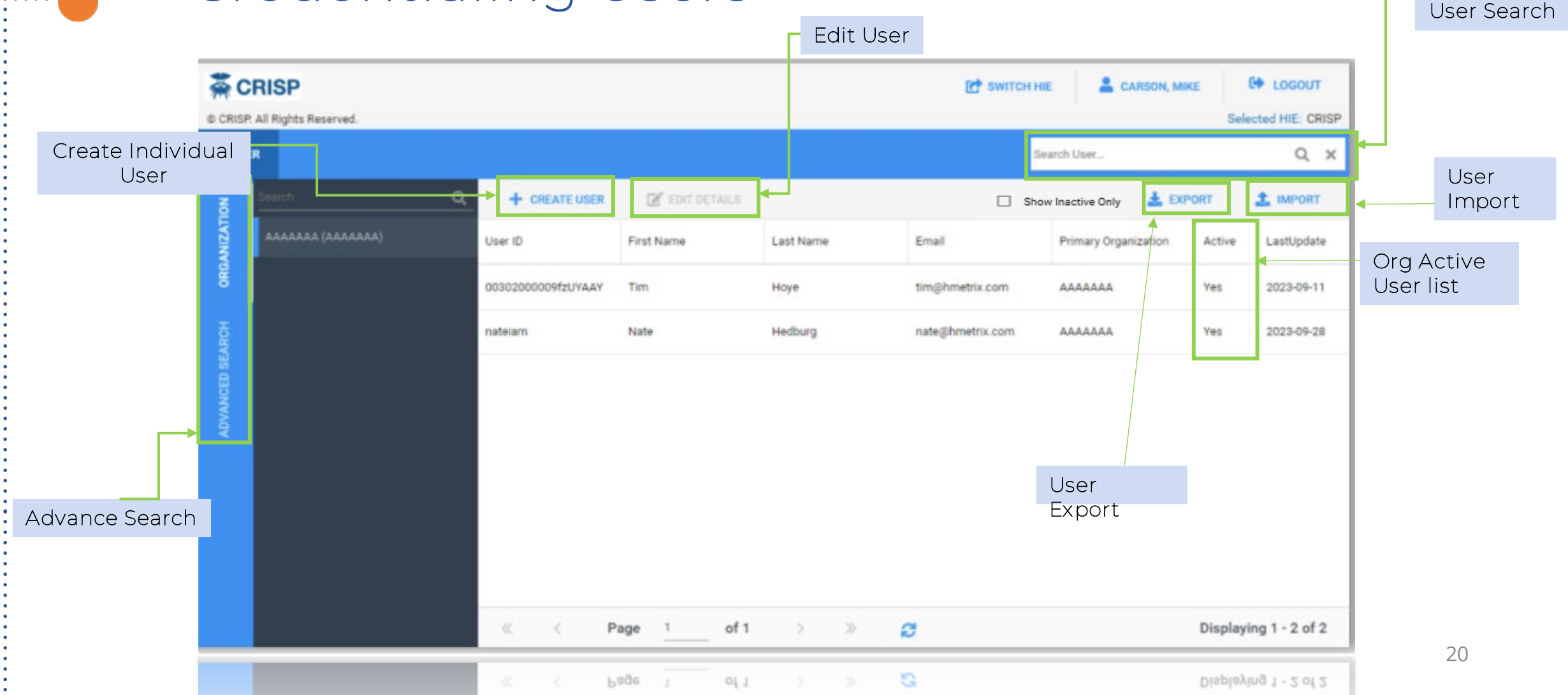

# Reports Role Manager Application – Adding & Credentialing Users

### Organizational Hierarchy in Role Manager

- **Report Applications**: Actual CRS reports and services utilized by end users. Access to these resources is managed by CRS POCs via Reports Role Manager.
- Role: A grouping of report applications that share similar attributes, (for example, All-Payer Panel-Based reports or HSCRC Regulatory Reports).
- Role Profile: A collection of roles that can be assigned to users and/or organizations.
- Organizations: Contain the collection of roles and role profiles typically assigned to users of a given organization.
- Organizational Default Profile: The default collection of roles and role profiles assigned to an organization.

# Reports Role Manager Application – Adding & Credentialing Users

| Organiz                         | ational       | Hierarch               | iy in Role      | Manager                         | _ | Organization |
|---------------------------------|---------------|------------------------|-----------------|---------------------------------|---|--------------|
| Roles/Role Profiles             |               |                        |                 |                                 |   |              |
| Assign:                         |               |                        |                 |                                 |   |              |
| O Role                          |               |                        | Role Profile    |                                 |   |              |
|                                 |               |                        |                 |                                 |   |              |
| Select Role Profile             |               |                        |                 |                                 |   |              |
|                                 |               |                        |                 |                                 |   |              |
|                                 |               |                        |                 |                                 |   |              |
| Groups                          | Role Profiles | Role                   | Attribute Name  | Override Level Attribute Values |   |              |
| Organization: Test Org          |               |                        |                 |                                 |   | Role Profile |
| Application: MD CRS             |               |                        |                 |                                 |   |              |
| RoleName: Health Equity Explore |               |                        |                 |                                 |   |              |
|                                 | Public Health | Health Equity Explorer | StaticRoleValue | Role Health_Equity_User         |   |              |
| RoleName: CovidReports          |               |                        |                 |                                 |   |              |
|                                 | Public Health | CovidReports           | StaticRoleValue | Role COVID19_RM                 |   |              |
| RoleName: Public Health         |               | 1 1                    |                 |                                 |   | Role         |
|                                 | Public Health | Public Health          | StaticRoleValue | Role PublicHealth               |   |              |
|                                 |               |                        |                 |                                 |   |              |
| « < Page 1 o                    | of 1 >        | » C                    |                 |                                 |   | 22           |

# Reports Role Manager Application – Adding & Credentialing Users

Assigning and Managing Organizational Default Profiles

| 💄 Edit User               |                   |         |                |                | <b>₽</b> ×                   |
|---------------------------|-------------------|---------|----------------|----------------|------------------------------|
| USER DETAILS              | APPLICATION ROLES |         |                |                |                              |
| Roles/Role Profiles       |                   |         |                |                |                              |
| Assign:                   |                   |         |                |                |                              |
| 🔿 Role                    | O Role            | Profile | ۲              | Organization   |                              |
| Organization              |                   |         |                | VIEW & ADD ORG | SANIZATION (DEFAULT PROFILE) |
| Groups                    | Role Profiles     | Role    | Attribute Name | Override Level | Attribute Values             |
| Organization: CRISP       |                   |         |                |                |                              |
| • Organization: CRISP Adm | 'n                |         |                |                |                              |
|                           |                   |         |                |                |                              |
| « < Page                  | 1 of 1 > >> 🕄     | ļ       |                |                | Displaying 1 - 31 of 31      |
|                           |                   |         |                |                | CANCEL SAVE                  |

23

# Reports Role Manager Application – Adding & Credentialing Users

#### Assigning and Managing Organizational Default Profiles

| Application: MD CRS              |               |                        |                 |                         |   |
|----------------------------------|---------------|------------------------|-----------------|-------------------------|---|
| RoleName: CovidReports           |               |                        |                 |                         |   |
|                                  | Public Health | CovidReports           | StaticRoleValue | Role COVID19_RM         | Ô |
| RoleName: Health Equity Explorer |               |                        |                 |                         |   |
|                                  | Public Health | Health Equity Explorer | StaticRoleValue | Role Health_Equity_User | Î |
| RoleName: Public Health          |               |                        |                 |                         |   |
|                                  | Public Health | Public Health          | StaticRoleValue | Role PublicHealth       | Ì |
|                                  |               |                        |                 |                         | _ |

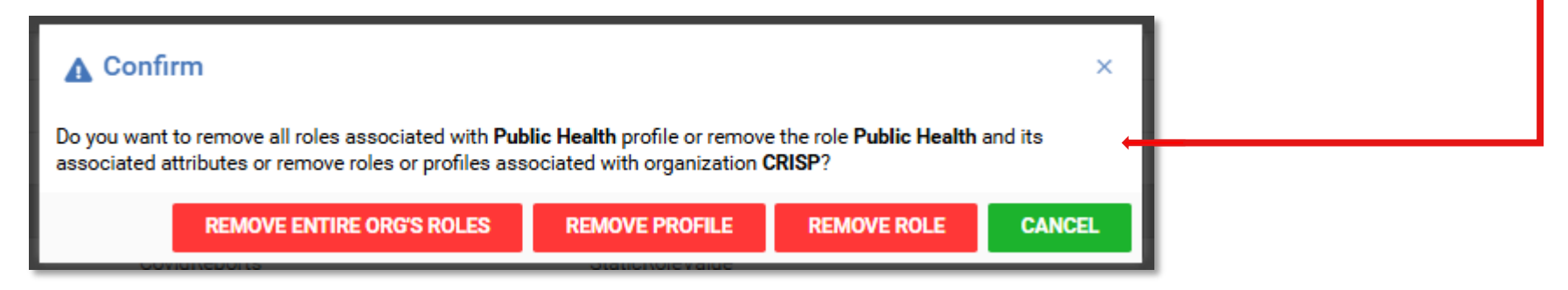

# Reports Role Manager Application – Adding & Credentialing Users

Assigning and Managing Organizational Default Profiles

| Role COVID19_RM          |   |
|--------------------------|---|
| Rola Health Equity Llear |   |
|                          | · |
| Role PublicHealth 5      |   |

Deactivated roles (shown in red) may be reinstated by clicking the counter-clockwise arrow

### HIE Admin Auditing of CRS Users

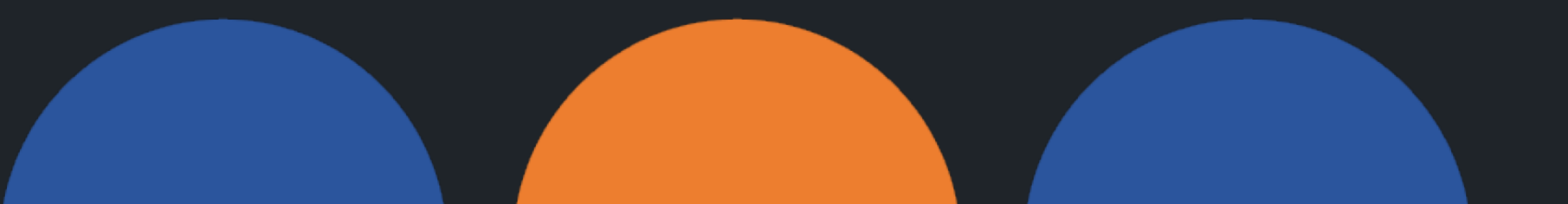

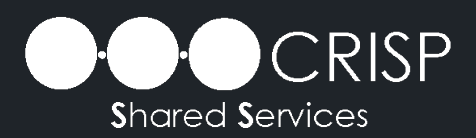

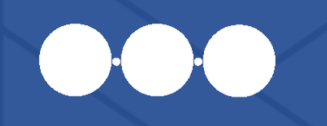

### HIE Admin Auditing of CRS Users Deactivation of CRS Users via HIE Admin Tool

- HIE Admins must recertify their users every 90 days
- Deactivation of CRISP Portal accounts via the HIE Admin Tool will carry through to CRS.
   This will result in:
  - Deactivation of the CRISP Portal account
  - Deactivation within CRS
  - Removal of all Portal assets
  - Removal of all roles and role profiles within CRS

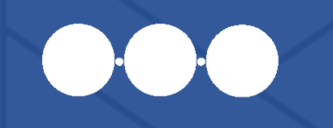

### HIE Admin Auditing of CRS Users Reactivation of CRS Users via HIE Admin Tool

- <u>Reactivation</u> of CRISP Portal accounts via the HIE Admin Tool does not automatically reinstate CRS access.
- When a user's CRISP Portal account is reactivated:
  - HIE Admin
    - Reinstates all required Portal assets/services back to the user's account. (For CRS, this includes the "Reports" asset/service.)
  - CRS POCs
    - Reinstate roles and role profiles, as needed

#### NOTE: Users recertified by the HIE Admin every 90 days will retain active status in CRS <sup>28</sup>

### Key Terms and Definitions

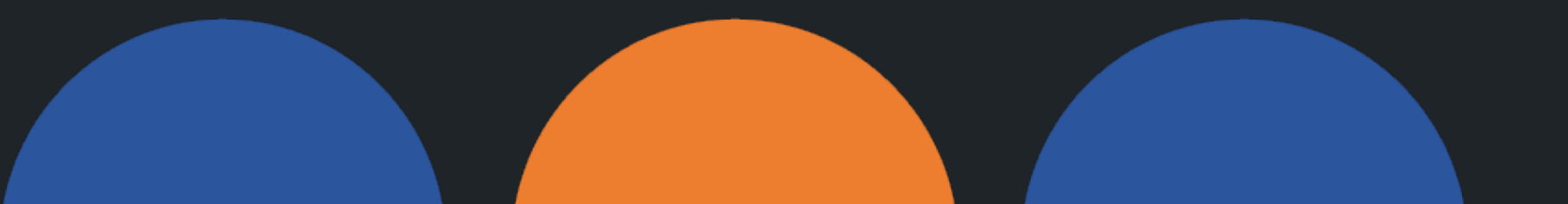

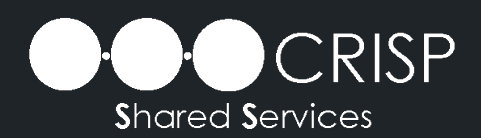

### Key Terms and Definitions

- Report Applications: Actual CRS reports and services utilized by end users. Access to these resources is managed by CRS POCs via Reports Role Manager.
- Role: A grouping of report applications that share similar attributes, (for example, All-Payer Panel-Based reports or HSCRC Regulatory Reports).
- Role Profile: A collection of roles that can be assigned to users and/or organizations.
- Organizations: Contain the collection of roles and role profiles typically assigned to users of a given organization.
- Organizational Default Profile: The default collection of roles and role profiles assigned to an organization.
- Services/Assets Required for CRS via CRISP Portal:
  - **Reports**: This service populates the tile, "Reports" and access to CRS application via CRISP Portal Dashboard.
  - **Reports Role Manager**: This service populates the CRS POC tile, "Reports Role Manager" via CRISP Portal Dashboard. This service must be provisioned by CRISP.
- HIE Admin Auditing/Recertification: HIE Admins must audit and recertify their End Users every 90-days.

### CRS Migration and Role Manager Q&A

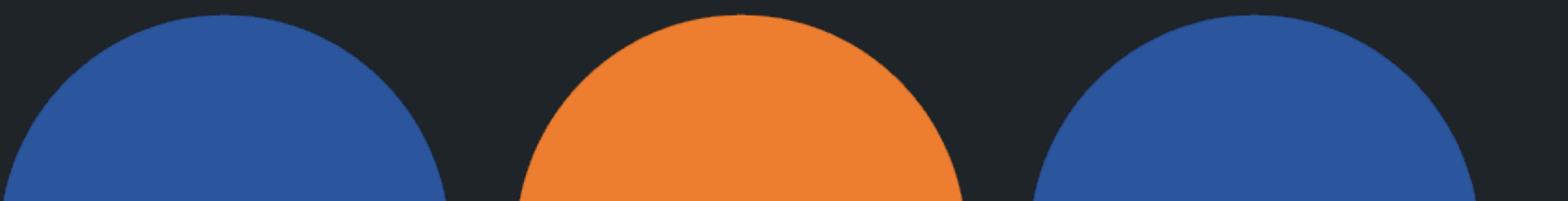

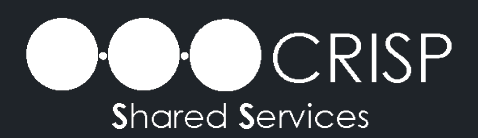

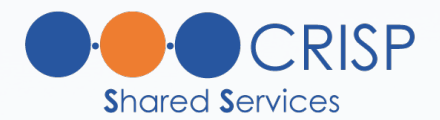

**Q:** Will my access to CRS reports remain the same after CRS migration, ensuring continuity?

• **A: Yes, y**our access to historical CRS reports will remain the same.

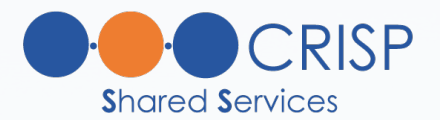

**Q: Will** all users with active CRS accounts require a CRISP Portal account, and if so, how will they be informed about registering for one?

• A: Yes, all users with active CRS accounts will require a CRISP Portal account. If you don't already have one, you will receive a Portal registration email on the day of the migration with instructions on how to set up your account.

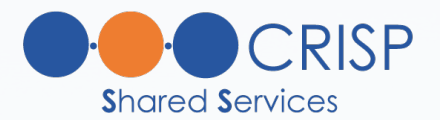

**Q:** Does CRS have an itemized list of reports contained within the roles?

 A: Within Role Manager, we are working to add an itemized detail of all reports imbedded within each role. Please reach out to CRS if you have any questions. report-support@crisphealth.org

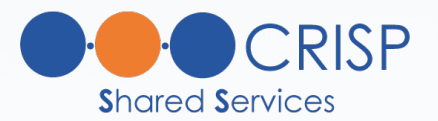

#### Q: What is deactivation carry through from HIE Admin Tool to RM?

- A: Every 90 days, HIE Admins must recertify their users' accounts. Users not recertified within this timeframe are deactivated by the system and their roles and profiles are removed from Role Manager. Users who *are* recertified within the 90-day timeframe will retain their existing access.
- A: Upon reactivation, the HIE Admin must reassign all necessary services/assets to the user's account. If the "Reports" asset is restored, the CRS POC(s) must additionally reinstate the user's CRS roles and profiles within Role Manager, for any prior or new organizations within CRS.

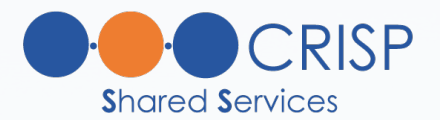

#### Q: Are CRS POCs required to be HIE Admins?

 A: No, the CRS POC role is separate from the HIE Admin role; however, for continuity, it is generally recommended that these admin members hold both roles.

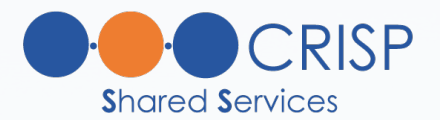

Q: If I have additional questions, who can I contact?

- A: For questions concerning CRISP Portal accounts, please contact: CRISP Technical User Support – <u>support@crisphealth.org</u>
- For questions concerning CRS, please contact: CRS Support – <u>report-support@crisphealth.org</u>